# Arkusz kalkulacyjny – opcje zaawansowane (edycja komórek i wypełnianie seryjne, edycja formuł, przegląd funkcji, wykorzystanie pilota danych, makrodefinicje), cz. 3

#### Praktyczne wskazówki

- W przypadku rejestrowania makra do wykonania serii czynności w Excelu, makro zostanie wykonane tylko na komórkach, na których zostało ono nagrane. Jeśli więc dodasz dodatkowy wiersz, makro nie zostanie wykonane na tym nowym wierszu; jedynie na komórkach w obrębie pierwotnego zakresu.
- 2. Jeśli planujesz zarejestrowanie długiej sekwencji czynności, lepiej zarejestruj kilka mniejszych makr niż jedno długie makro.
- 3. Nie ma wymogu, aby rejestrować w makrze tylko czynności wykonywane w Excelu. Makro może obejmować także czynności wykonywane w innych aplikacjach pakietu MS Office, jak też we wszelkich innych aplikacjach obsługujących język VBA (Visual Basic Application). Np. możesz zarejestrować makro, w którym najpierw uaktualnisz tabelę w Excelu, a następnie otworzysz aplikację MS Outlook do przesłania tabeli mailem.

#### Zad. 1

Otwórz menu *Dostosuj pasek narzędzi Szybki dostęp* (rys. 1). Wybierz opcję *Więcej poleceń…* (rys. 2). Z menu po lewej stronie okna *Opcje programu Excel* wybierz opcję *Dostosowywanie wstążki* (rys. 3). W menu *Dostosuj wstążkę* zaznacz checkbox obok opcji *Deweloper* (rys. 3). Na wstążce powinna pojawić się nowa karta (*Deweloper*).

| Autoz | apis 🔘                                    | 9°     | ି - ≏                   |                 |                           |             | Zeszyt1 - f                    | Excel    |                           |            | l              | ₽ Wj                    | /szukaj (Alt+I         | M)                        |           |                  |
|-------|-------------------------------------------|--------|-------------------------|-----------------|---------------------------|-------------|--------------------------------|----------|---------------------------|------------|----------------|-------------------------|------------------------|---------------------------|-----------|------------------|
| Plik  | Narzędzia                                 | główne | W towio                 | ukła            | d strony                  | Formuły     | Dane                           | Recenzja | Widok                     | Dewel      | oper Po        | moc                     |                        |                           |           |                  |
| Wklej | 从 Wytnij<br>[]∃ Kopiuj ~<br>ダ Malarz form | C      | Calibri<br>B I <u>U</u> | • [11<br>• [⊞•] | ✓ Aˆ A˘<br>⊘ ✓ <u>A</u> ✓ | = =[<br>= = | ≡ <sup>8</sup> ⁄7 ×<br>≡ €≣ ₹≣ | ²₽ Zaw   | ijaj tekst<br>i wyśrodkuj | ⊂ Ce       | Ine<br>~ % 000 | ¥<br>00, 00,<br>0,← 00, | Formatowa<br>warunkowe | nie Formatu<br>e ~ tabelę | j jako Da | ormaln<br>ane we |
| _     | Schowek                                   | F3     |                         | Czcionka        | L <sup>2</sup>            |             | Wyróv                          | wnanie   |                           | r <u>s</u> | Liczba         | Γ <u>ν</u>              |                        |                           |           | _                |
| A1    | <b>•</b> :                                | Xv     | f <sub>x</sub>          |                 |                           |             |                                |          |                           |            |                |                         |                        |                           |           |                  |
| 1     | A B                                       | С      | D                       | E               | F                         | G           | н                              | T        | J                         | К          | L              | м                       | N                      | 0                         | Р         |                  |

Rys. 1

### Zad. 2

Na karcie *Deweloper* w grupie *Kod* wybierz opcję *Zarejestruj makro* (rys. 4). Wprowadź nazwę makra (*tekst*), dodaj skrót klawiszowy (np. *Ctrl+Shift+T*) oraz krótki opis marka (rys. 5). Wpisz krótki tekst w komórce A1 (przechodząc wcześniej do tej komórki za pomocą klawiszy *Ctrl+Home*), np. *Witam wszystkich dzisiaj!*. Dodaj dzisiejszą datę w komórce D1 przechodząc do niej za pomocą strzałek na klawiaturze i korzystając z formuły = *DZIŚ()*. Sformatuj odpowiednio tekst i komórki (rys. 6). Zatrzymaj rejestrowanie makra (rys. 7). Zamknij bieżący plik. Otwórz nowy plik w Excelu i uruchom wcześniej zarejestrowane makro korzystając z opcji *Makra* w grupie *Kod* (karta *Deweloper*; rys. 8).

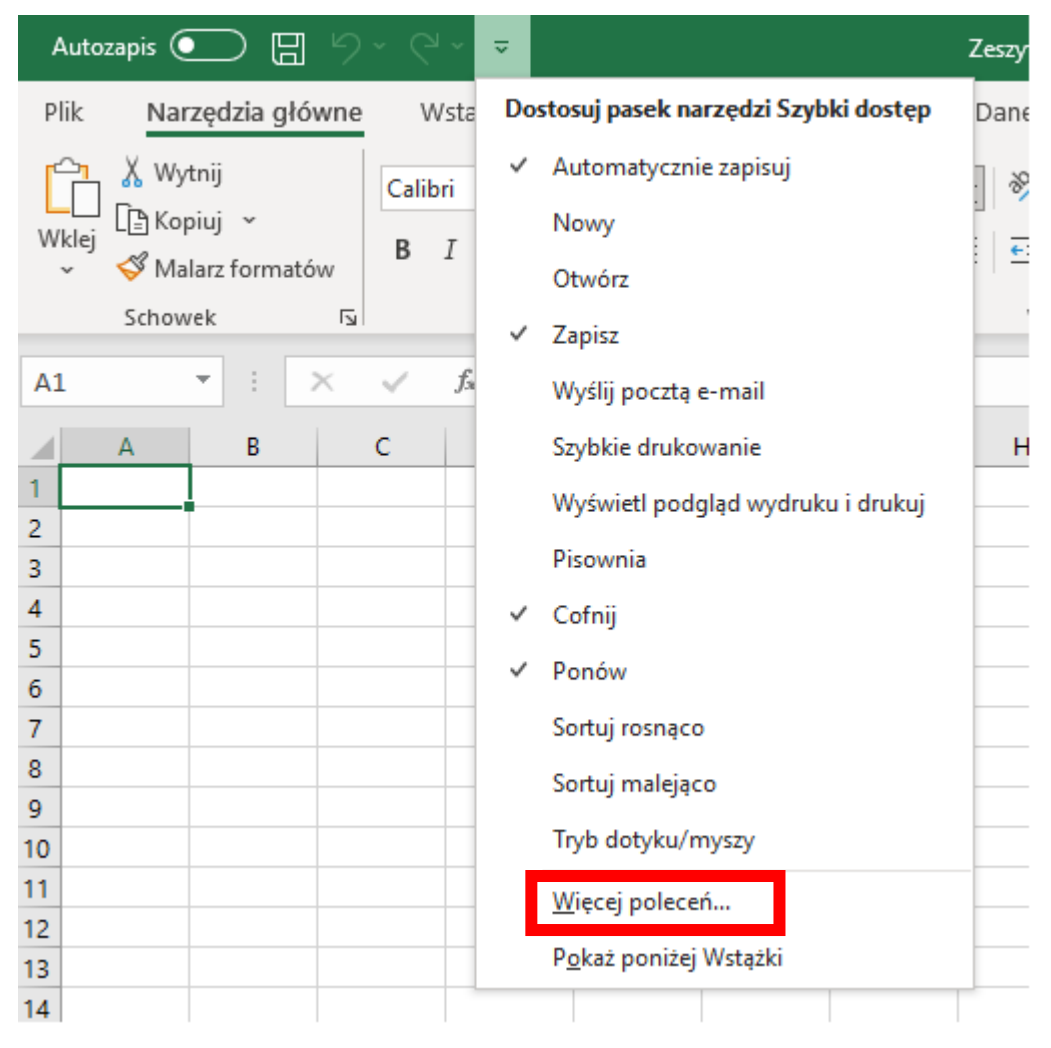

Rys. 2

## Zad. 3

Rozpocznij edycję zapisanego wcześniej makra (*tekst*) klikając opcję *Makra* w grupie *Kod* na karcie *Deweloper*. Wybierz makro (*tekst*) i kliknij przycisk *Edycja*. Otwarty zostanie edytor języka Visual Basic. W przypadku pojawienia się komunikatu: *Nie można edytować makra w ukrytym skoroszycie*. *Odkryj skoroszyt za pomocą polecenia Odkryj*. (rys. 9) przejdź na kartę *Widok* (grupa *Okno*) i zaznacz opcję *Odkryj* (rys. 10). Pojawi się ono *Odkrywanie* z nazwą skoroszytu zawierającego makra (*PERSONAL*) (rys. 11). Kliknij przycisk *OK*.

Zad. 4

Wpisz do Excela poniższe daty (rys. 12).

Zad. 5

Na karcie *Deweloper*, w grupie *Kod*, kliknij opcję *Zarejestruj makro* lub naciśnij na klawiaturze kombinację klawiszy *Alt+T+M+R*. W oknie *Zarejestruj makro* wprowadź nazwę makra (*sort\_dat*) i przypisz mu skrót klawiszowy (*Ctrl+Shift+F*). Dodaj opis makra (*Formatowanie wybranych dat*). Zapisz nowe makro w skoroszycie makr osobistych. Potwierdź przyciskiem *OK* rozpoczęcie rejestracji makra.

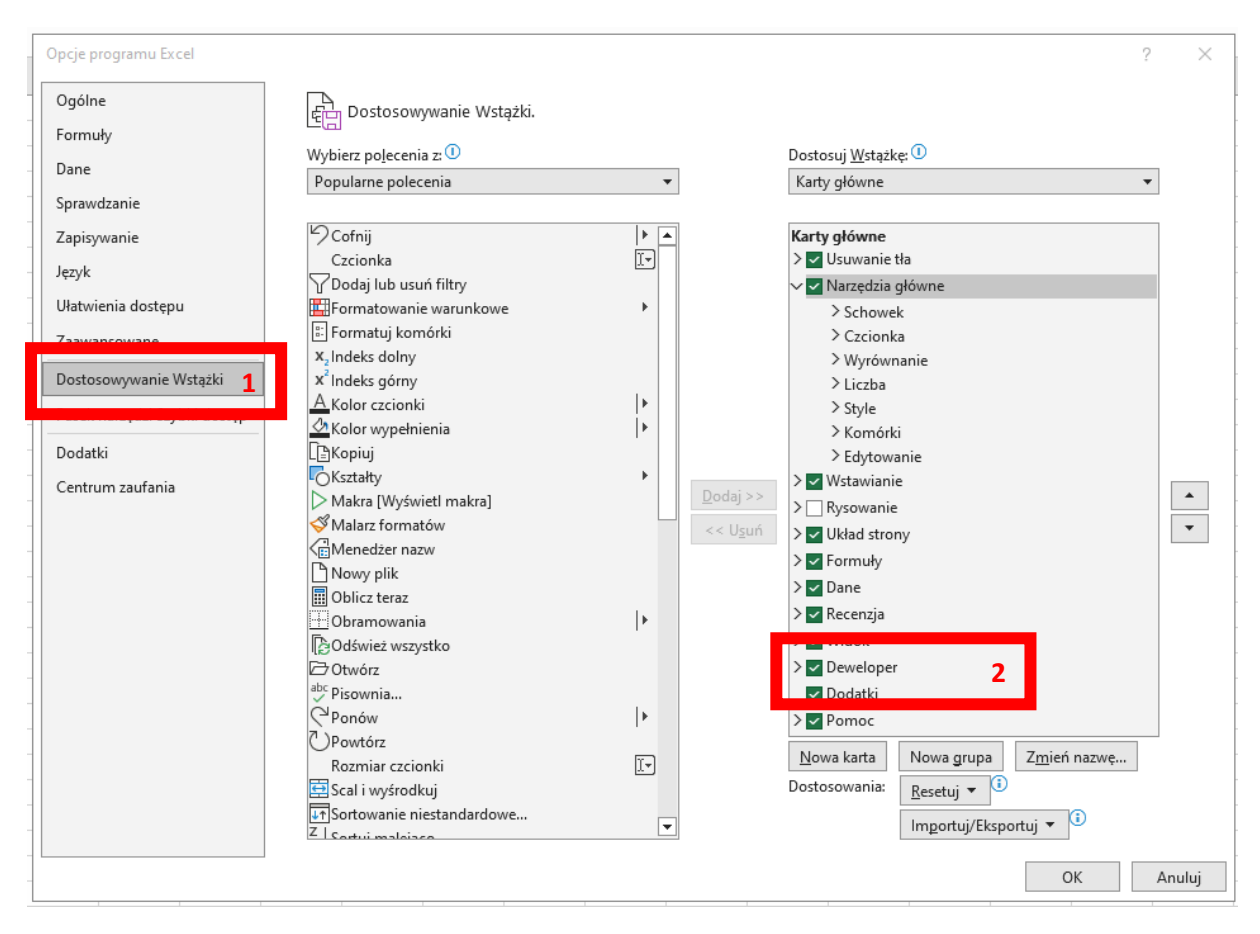

Rys. 3

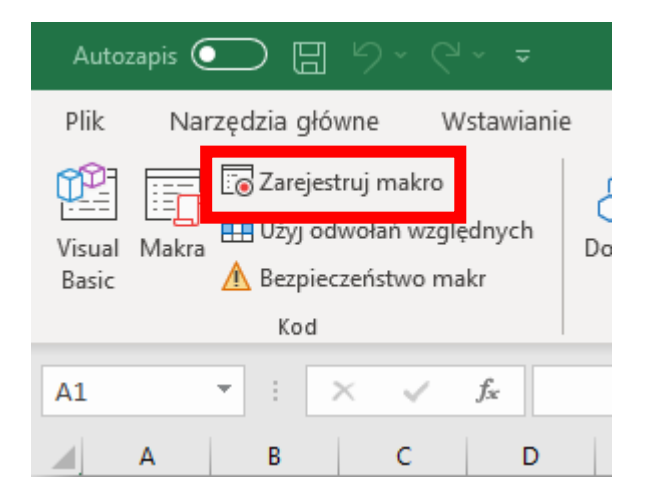

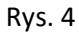

| Rejestrowanie makra       |    | ?   | ×      |
|---------------------------|----|-----|--------|
| <u>N</u> azwa makra:      |    |     |        |
| tekst                     |    |     |        |
| Klawisz <u>s</u> krótu:   |    |     |        |
| Ctrl+Shift+ T             |    |     |        |
| Przechowuj makro w:       |    |     |        |
| Skoroszyt makr osobistych |    |     | $\sim$ |
| <u>O</u> pis:             |    |     |        |
|                           |    |     |        |
|                           |    |     |        |
|                           |    |     |        |
| Γ                         | OK | Anu | luj    |
|                           |    |     |        |

### Rys. 5

|   | А        | В          | С          | D | E |
|---|----------|------------|------------|---|---|
| 1 | Witam ws | zystkich d | 06.11.2022 |   |   |
| 2 |          |            |            |   |   |

# Rys. 6

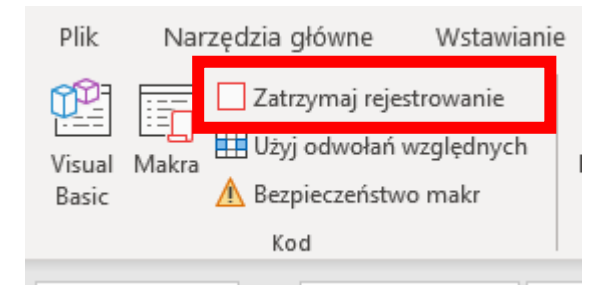

# Rys. 7

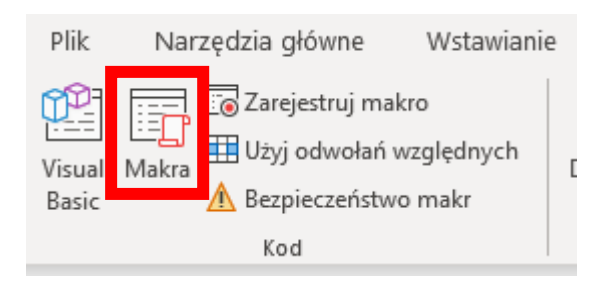

Rys. 8

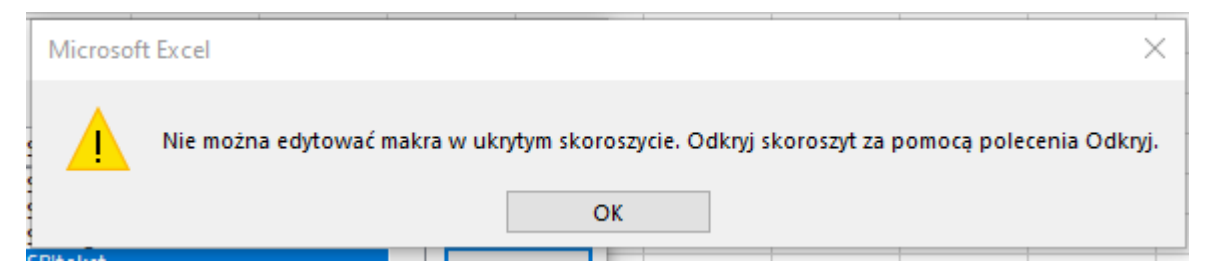

Rys. 9

|                                     | · · · · ·                                                        |                                           | · · · · · · · · · · · · · · · · · · ·    |                                                            |                            |
|-------------------------------------|------------------------------------------------------------------|-------------------------------------------|------------------------------------------|------------------------------------------------------------|----------------------------|
| Plik Narzędzia główne Wstawianie    | Układ strony Formuły Dane                                        | Recenzja <mark>Widok</mark> Deweloper Por | 10C                                      |                                                            |                            |
|                                     |                                                                  | 🗾 🗹 Linijka 🗹 Pasek formuły               | Q 🔓 🖽                                    | Podziel     Podziel     Dyswietl obok siebie               | G   🖬                      |
| 🖫 Zachowaj 🧠 Zamknij 🧠 Nowy 🗎 Opcje | Normalny Podgląd Układ Widoki<br>podziału stron strony niestand. | Nawigacja 🗹 Linie siatki 🗹 Nagłówki       | Powiększ 100% Powiększ do<br>zaznaczenia | Nowe Rozmieść Zablokuj<br>okno wszystko okienka ~ 🗋 Odkryj | Przełącz Makra<br>okna ~ ~ |
| Widok arkusza                       | Widoki skoroszytu                                                | Pokazywanie                               | Powiększenie                             | 01-1                                                       | Makra                      |

### Rys. 10

| Odkrywanie                |    | ?  | ×    |
|---------------------------|----|----|------|
| <u>O</u> dkryj skoroszyt: |    |    |      |
| PERSONAL                  |    |    | ^    |
| -                         |    |    |      |
| -                         |    |    |      |
| -                         |    |    |      |
|                           |    |    |      |
|                           | ОК | An | uluj |

#### Rys. 11

|   | А          |  |
|---|------------|--|
| 1 | 12.10.2022 |  |
| 2 | 15.11.2019 |  |
| 3 | 07.10.2021 |  |
| 4 | 04.04.2018 |  |
| 5 | 31.03.2022 |  |
| 6 | 25.07.2019 |  |

Rys. 12

Sformatuj daty pokazane na rys. 12 stosując odpowiedni format daty, rodzaj, wielkość i kolor czcionki (rys. 13).

Zad. 6.

Przepisz poniższe daty (rys. 14). Uruchom wcześniej zarejestrowanie makro (*sort\_dat*) naciskając kombinację klawiszy *Alt+F8*. Zwróć uwagę na funkcję poszczególnych przycisków (rys. 15). Zapisz plik pod nazwą *makra3-2.xlsx* w folderze grupowym. Uwaga: Wykonanie makra nie może zostać cofnięte. Przed uruchomieniem zarejestrowanego makra po raz pierwszy upewnij się, że albo wcześniej zapisałeś/zapisałaś skoroszyt, w którym chcesz uruchomić makro lub też (jeszcze lepsze rozwiązanie), że pracujesz na kopii oryginalnego pliku, aby uchronić się przed niezamierzonymi zmianami. Jeśli uruchomisz makro, a ono nie wykona czynności, które chciałeś/chciałaś wykonać, możesz zamknąć skoroszyt bez zapisywania dokonanych w nim zmian.

|   | А                            |
|---|------------------------------|
| 1 | środa, 12 październik 2022   |
| 2 | pigtek, 15 listopad 2019     |
| 3 | czwartek, 7 październik 2021 |
| 4 | środa, 4 kwiecień 2018       |
| 5 | czwartek, 31 marzec 2022     |
| 6 | czwartek, 25 lipiec 2019     |
|   |                              |

Rys. 13

|   | А          |
|---|------------|
| 1 | 05.04.2002 |
| 2 | 06.08.2010 |
| 3 | 10.12.2003 |
| 4 | 15.07.2006 |
| 5 | 25.09.2003 |
| 6 | 08.11.2008 |
| 7 |            |

Rys. 14

Zad. 7

Zapoznaj się z zasadami tworzenia i edytowania makr podanymi w tab. 1.

| Tah  | 1  | Tworzeni | - i | ٥d  | /towani | io r | nakr | ۰۸/ | Evcelu  |
|------|----|----------|-----|-----|---------|------|------|-----|---------|
| rau. | т. | Tworzenn |     | euy | lowan   | ie i | naki | vv  | Exceru. |

| Zadanie                                          | Opis                                                                                                   |
|--------------------------------------------------|----------------------------------------------------------------------------------------------------|
| Zmiana ustawień bezpieczeństwa makra w<br>Excelu | Przeczytaj dokładną informację na temat<br>dostępnych opcji bezpieczeństwa dla makr i ich<br>znaczenia |
| Uruchamianie makra                               | Jest kilka różnych opcji uruchomienia makra,<br>takich jak: skrót klawiszowy, obiekt graficzny,        |

|                                            | pasek narzędzi <i>Szybki dostęp</i> lub nawet samo    |
|--------------------------------------------|-------------------------------------------------------|
|                                            | otwarcie skoroszytu                                   |
| Edvcia makra                               | Możesz edytować makra za pomocą edytora               |
|                                            | języka Visual Basic                                   |
|                                            | Jeżeli skoroszyt zawiera makro VBA, które             |
| Kopiowanie modułu makra do innego          | chciałbys/chciałabys uzyć gdzies indziej, mozesz      |
| skoroszytu                                 | skopiować moduł, który zawiera to makro do            |
|                                            | innego otwartego skoroszytu korzystając z             |
|                                            | edytora MS VB                                         |
|                                            | <ol> <li>W otwartym arkuszu kliknij prawym</li> </ol> |
|                                            | przyciskiem myszy na obiekt, grafikę,                 |
|                                            | kształt lub też element, do którego chcesz            |
| Przypisanie makra do obiektu, kształtu lub | przypisać makro, a na następnie wybierz               |
| grafiki                                    | opcję Przypisz makro.                                 |
|                                            | 2. W oknie <i>Przypisz makro</i> , wybierz makro.     |
|                                            | które chcesz przypisać.                               |
|                                            | Możesz przypisać makro do elementu                    |
| Przypisanie makra do przycisku             | graficznego i dodać je to paska narzędzi              |
|                                            | <i>Szybki dostęp</i> lub do wstążki                   |
| Drzynicania makra da kontralki w arkuszu   | Możesz przypisywać makra do formularzy i              |
| Przypisanie makra do kontroiki w arkuszu   | kontrolek ActiveX w arkuszu                           |
| Otwieranie edytor VBA                      | Alt+F11                                               |
| Uzyskiwanie nomocy na temat edytera VP     | Skorzystaj z pomocy na temat elementów                |
|                                            | VB                                                    |

Źródło: https://support.microsoft.com/en-us/office

| Macro                                   |                                           |                                 |   | 2 ✓<br>Runs the spe                         | cified macro.                                    | 1                                |  |  |
|-----------------------------------------|-------------------------------------------|---------------------------------|---|---------------------------------------------|--------------------------------------------------|----------------------------------|--|--|
| <u>M</u> acro name:                     |                                           |                                 |   |                                             |                                                  |                                  |  |  |
| EmailReport                             |                                           | <u>↑</u>                        | ſ | <u>R</u> un                                 |                                                  |                                  |  |  |
| EmailReport<br>SaveWorksheet            |                                           |                                 |   | <u>S</u> tep Into                           | Enables you to tes 2                             |                                  |  |  |
|                                         | Opens the macro in                        | Opens the macro in Visual 3     |   |                                             | Basic Editor. (                                  | Once you                         |  |  |
|                                         | Basic Editor, but the not been initiated. | code has                        |   | Create                                      | are done edit<br>F5 to run the<br>code, or F8 to | ing, press<br>entire<br>run each |  |  |
|                                         | Deletes a macro pern                      | naneni 🛓                        |   | <u>D</u> elete                              | line of code.                                    | *                                |  |  |
|                                         | You cannot restore a macro.               | cannot restore a deleteu<br>ro. |   |                                             | to Excel.                                        | o return                         |  |  |
| M <u>a</u> cros in: This<br>Description | Workbook                                  | ~                               |   | Enables you<br>properties se<br>and Descrip | to modify the<br>uch as Shortcu<br>tion.         | 5<br>L Key                       |  |  |
|                                         |                                           |                                 |   | Cancel                                      |                                                  |                                  |  |  |
|                                         |                                           |                                 |   |                                             |                                                  |                                  |  |  |
|                                         |                                           |                                 |   |                                             |                                                  |                                  |  |  |

Rys. 15. 1 – uruchamia wcześniej zarejestrowane makro; 2 – umożliwia testowanie i debugowanie makra w edytorze języka Visual Basic; po zakończeniu edytowania, naciśnij F5 do uruchomienia całego kodu lub F8 do uruchomienia każdego wiersza kodu oddzielnie; naciśnij *Alt+Q*, aby powrócić do Excela; 3 – otwiera makro w edytorze języka Visual Basic, ale wykonanie kodu nie zostaje zainicjowane; 4 – usuwa makro w sposób permanentny; usunięte makro nie może zostać przewrócone; 5 – umożliwia modyfikację właściwości makra, takich jak klawisz skrótu lub jego opis (źródło: https://support.microsoft.com/en-us/office).

### Źródła:

https://support.microsoft.com/en-us/office/quick-start-create-a-macro-741130ca-080d-49f5-9471-1e5fb3d581a8

https://support.microsoft.com/en-us/office/automate-tasks-with-the-macro-recorder-974ef220f716-4e01-b015-3ea70e64937b